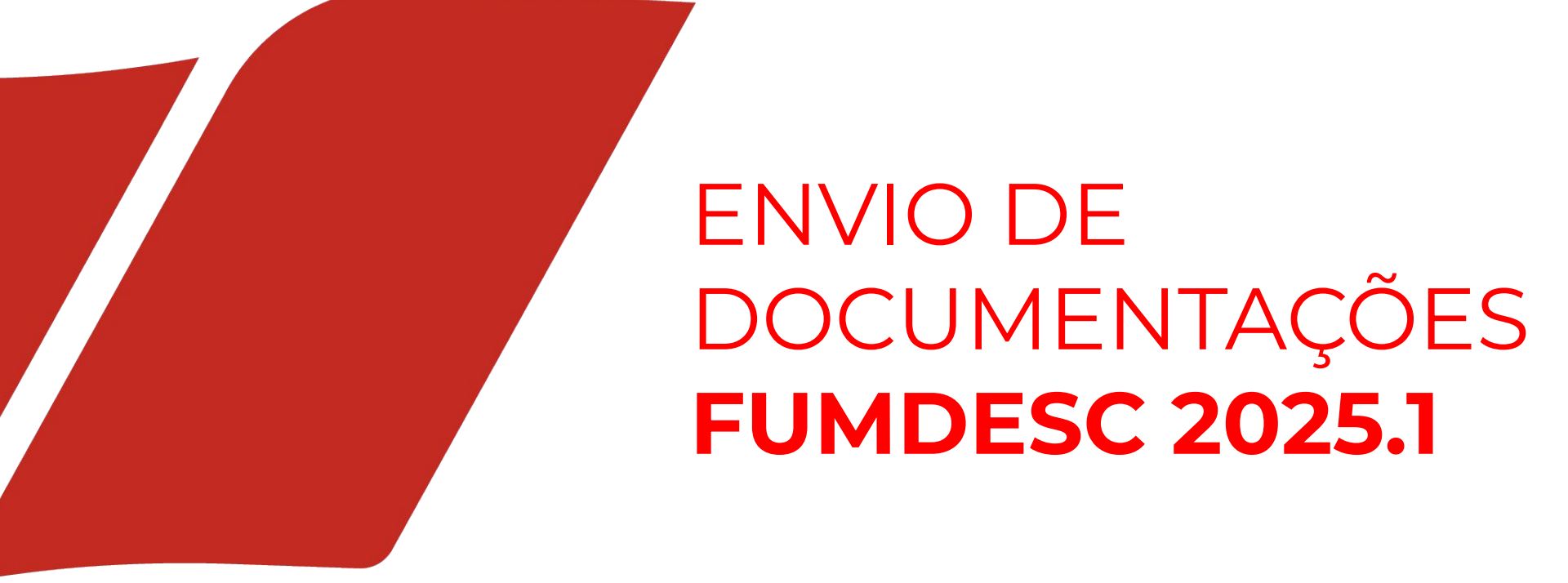

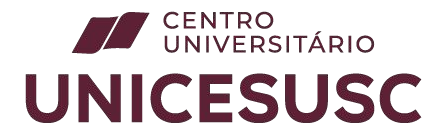

Para o envio das documentações é **IMPRESCINDÍVEL** que o cadastro no FUMDESC já tenha sido efetuado.

Caso o estudante não possua cadastro ainda, confira abaixo:

Link para os orientações e dúvidas da SED: http://ensinosuperior.sed.sc.gov.br/index.php/fumdes/cronogra ma-menu-fumdes

Link para a Inscrição no Programa FUMDES no sistema SED: https://sistemaensinosuperior.sed.sc.gov.br/wwpbaseobjects.ho me.aspx

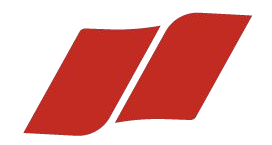

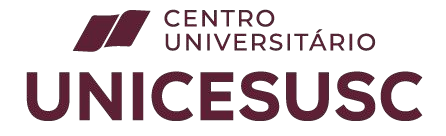

# CLIQUE NA IMAGEM PARA ACESSAR O CHECKLIST ATUALIZADO

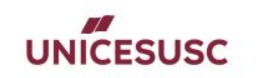

#### CHECKLIST DE DOCUMENTAÇÃO FUMDESC

Verifique o tutorial para inserção dos documentos no seguinte link: <u>TUTORIAL DA</u> <u>PLATAFORMA</u>

#### Observações:

- O documento DEVERÁ ser em formato .PDF;
- O tamanho de cada arquivo NÃO PODERÁ ultrapassar 1MB;
- A qualidade do arquivo DEVERÁ possibilitar leitura e conferência;
- NÃO SERÃO ACEITAS fotos, somente digitalizações de ótima qualidade;

A seguir, listaremos todas as documentações necessárias para análise do seu cadastro no programa FUMDESC.

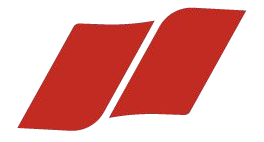

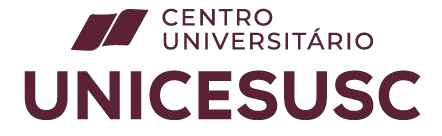

# ACESSO PARA NOVOS CADASTROS: CLIQUE AQUI

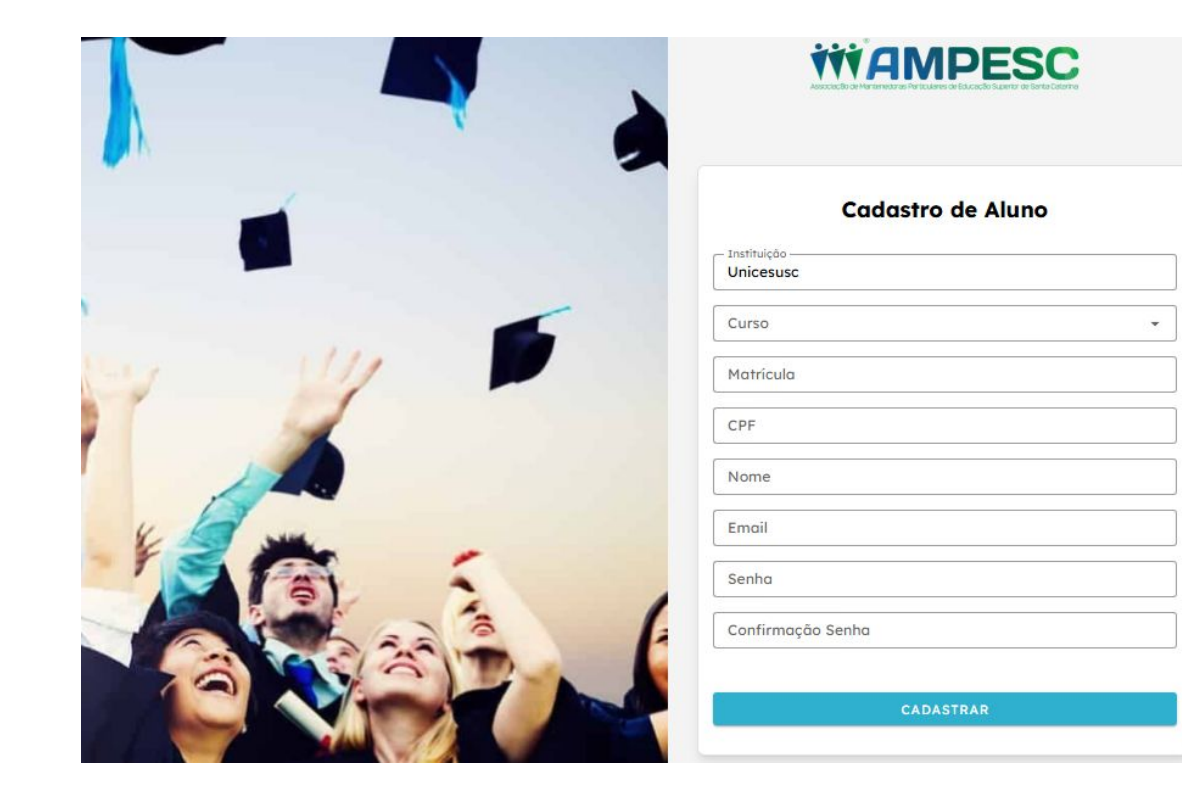

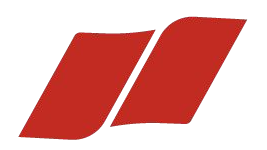

### CENTRO UNIVERSITÁRIO UNICESUSC

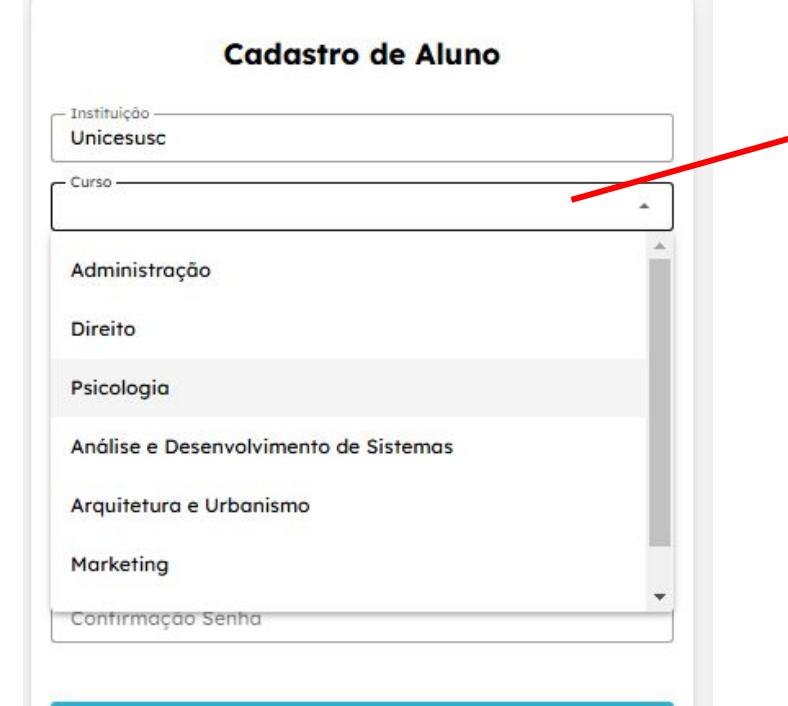

CADASTRAR

No campo de "Curso", clique para selecionar o curso na lista pré-definida.

Caso selecione incorretamente, esta informação poderá ser alterada posteriormente.

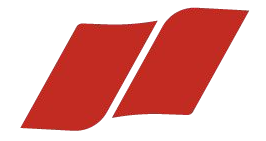

#### CENTRO UNIVERSITÁRIO UNICESUSC

| Unicesusc Curso Psicologia  Matricula  123456  CPF  123.456.789-10  Nome Gabriel Nome Completo Email apoio.bolsas@faculdadecesusc.edu.br Senha  Confirmação Senha | Instituição                         |   |
|----------------------------------------------------------------------------------------------------|-------------------------------------|---|
| Curso                                                                                                    | Unicesusc                           |   |
| Psicologia -<br>Matricula                                                                                                    | Curso                               |   |
| Matricula                                                                                                    | Psicologia                          | * |
| 123456<br>CPF                                                                                                    | Matricula                           |   |
| CPF                                                                                                    | 123456                              |   |
| 123.456.789-10 Nome Gabriel Nome Completo Email apoio.bolsas@faculdadecesusc.edu.br Senha Confirmação Senha                                                       | CPF                                 |   |
| Nome -<br>Gabriel Nome Completo<br>Email -<br>apoio.bolsas@faculdadecesusc.edu.br<br>Senha -<br><br>Confirmação Senha                                             | 123.456.789-10                      |   |
| Gabriel Nome Completo Email apoio.bolsas@faculdadecesusc.edu.br Senha Confirmação Senha                                                                           | Nome                                |   |
| Email                                                                                                    | Gabriel Nome Completo               |   |
| apoio.bolsas@faculdadecesusc.edu.br<br>Senha<br>••••••<br>Confirmação Senha                                                                                       | Email                               |   |
| Senha<br><br>Confirmação Senha                                                                                                    | apoio.bolsas@faculdadecesusc.edu.br |   |
| Confirmação Senha                                                                                                    | Senha                               |   |
| Confirmação Senha                                                                                                    | •••••                               |   |
|                                                                                                    | Confirmação Senha                   |   |
|                                                                                                    |                                     |   |

Preencha todos os campos do formulário e clique em "CADASTRAR" para finalizar.

Obs. Dados incorretos no preenchimento poderá INVALIDAR sua bolsa FUMDES.

Preencha com cautela!

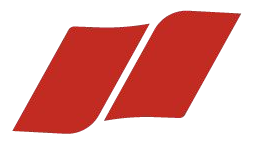

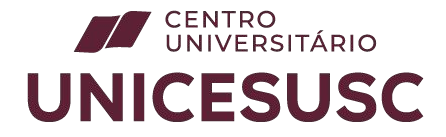

Na aba de "Perfil", é possível alterar seu nome, curso, e-mail e senha.

|                            | Đ                                                                                                   |
|----------------------------|----------------------------------------------------------------------------------------------------|
| Perfil                     |                                                                                                    |
| Informações Pessoais       |                                                                                                    |
| Gabriel Nome Completo      | E-mail                                                                                              |
| - Instituição<br>Unicesusc | Curso<br>Psicologia ~                                                                               |
| SALVAR                     |                                                                                                    |
| Alterar Senha              |                                                                                                    |
| Senha                      | Confirmação Senha                                                                                   |
| SALVAR                     |                                                                                                    |
|                            |                                                                                                    |
|                            |                                                                                                    |
|                            |                                                                                                    |
|                            | Perfil Informações Pessoais Cabriel Nome Completo Institução- Unicesusc SALVAR Alterar Senha SALVAR |

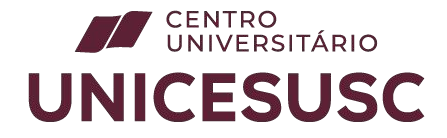

Na aba de "Documentos", você deverá preencher cada documento solicitado, um de cada vez.

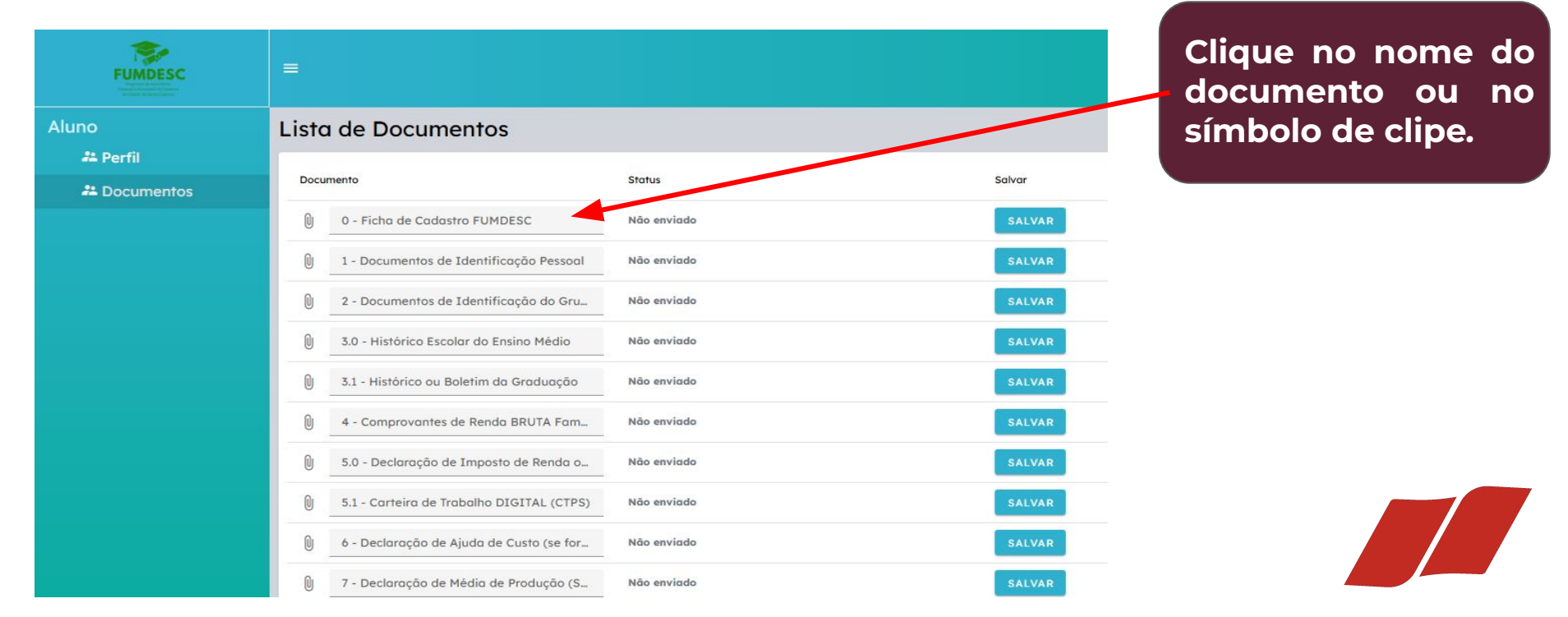

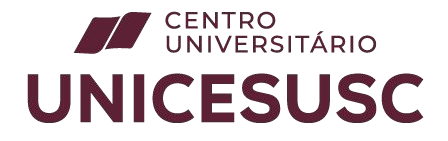

Selecione o arquivo correspondente em seu computador e clique em "Abrir".

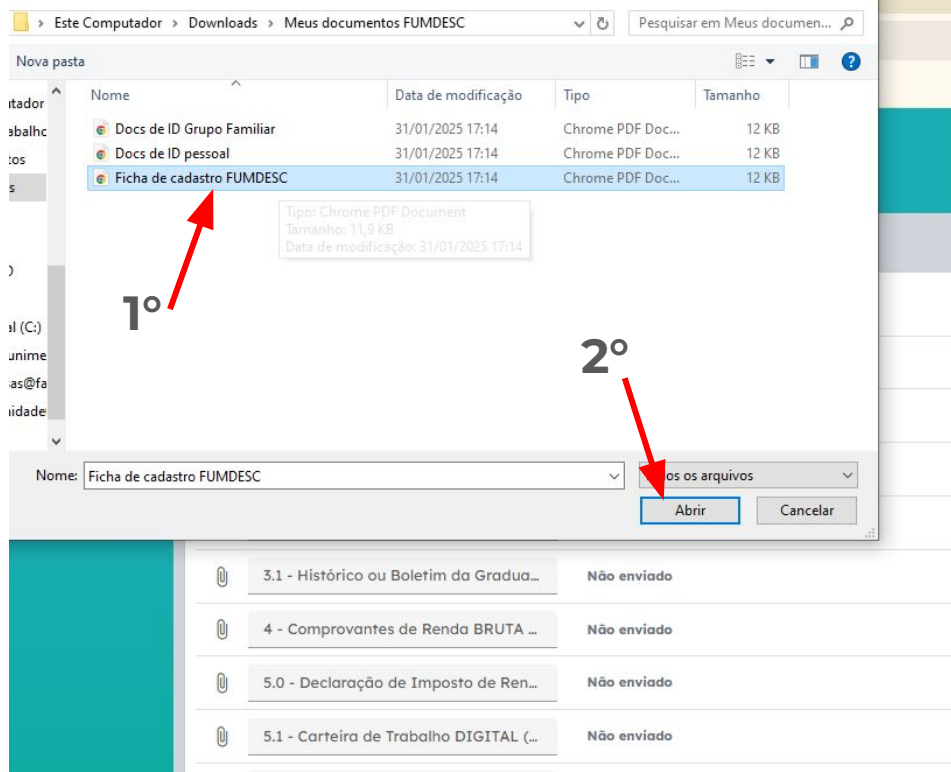

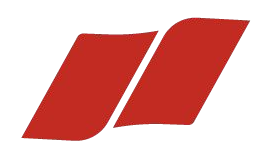

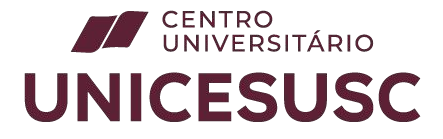

Após escolher o arquivo, clique em "SALVAR", conforme imagem abaixo.

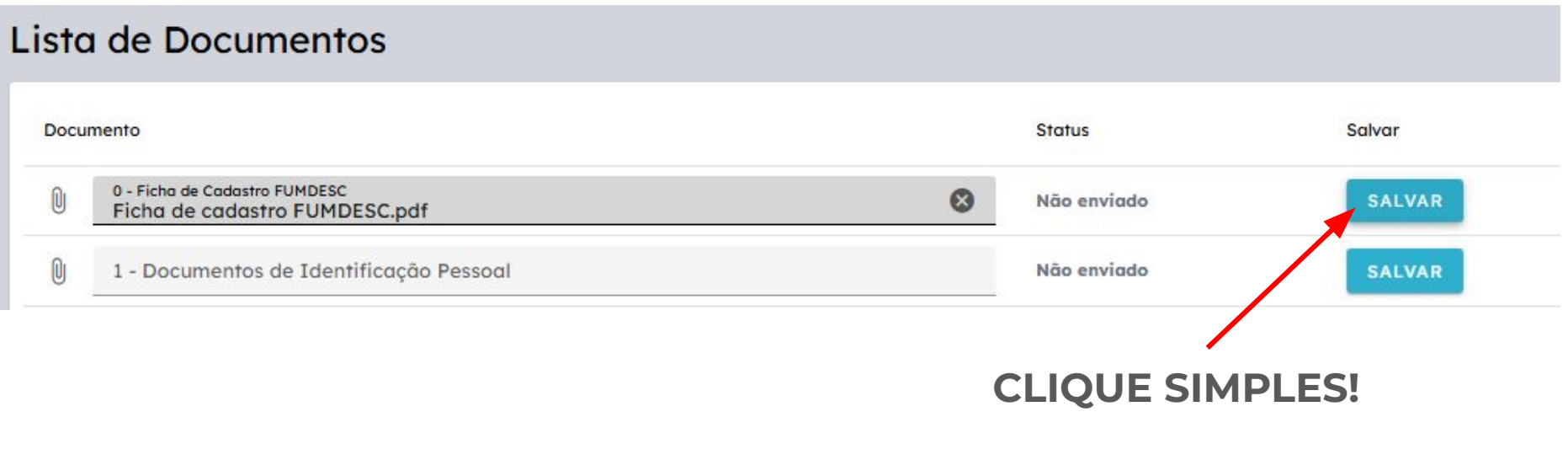

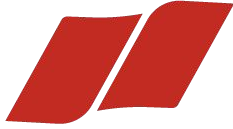

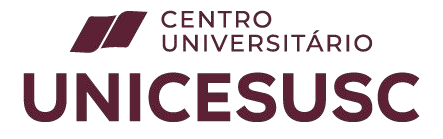

Aguarde a confirmação do upload(envio) do arquivo. Caso o envio tenha ocorrido sem problemas, a seguinte mensagem será visualizada.

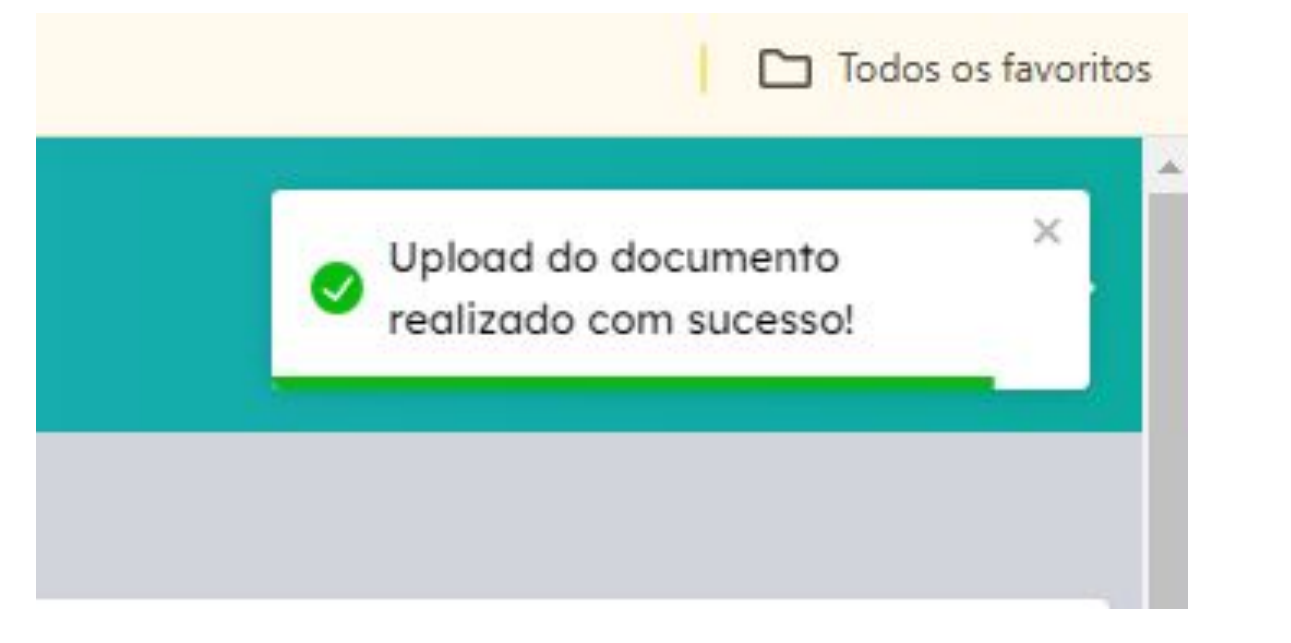

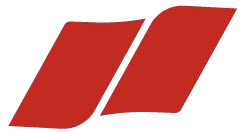

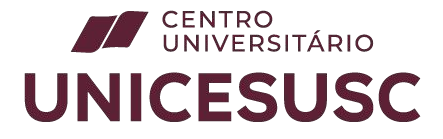

Os documentos enviados serão encaminhados para o final da lista, tendo seu status alterado para "Aguardando".

| 0 - F | icha de Cadastro FUMDESC                                            | Aguardando  |        |
|-------|---------------------------------------------------------------------|-------------|--------|
| U     | 10 - Comprovante de Deficiência e/ou Invalidez Permanente (se for o | Não enviado | SALVAR |
| U     | 9 - Comprovante do Tipo de Moradia                                  | Não enviado | SALVAR |
| 0     | 8.2 - Comprovante de Residência, Candidato de outro Estado (últimos | Não enviado | SALVAR |

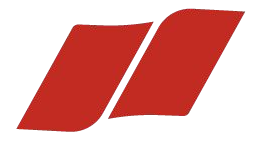

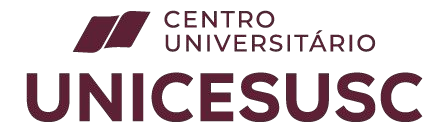

Assim que todas as documentações forem enviadas, aguarde o nosso retorno VIA E-MAIL, rejeitando ou aceitando o documento.

| Lista de Documentos                                                                     |            |
|-----------------------------------------------------------------------------------------|------------|
| Documento                                                                               | Status     |
| 0 - Ficha de Cadastro FUMDESC                                                           | Aguardando |
| 1 - Documentos de Identificação Pessoal                                                 | Aguardando |
| 2 - Documentos de Identificação do Grupo Familiar                                       | Aguardando |
| 3.0 - Histórico Escolar do Ensino Médio                                                 | Aguardando |
| 3.1 - Histórico ou Boletim da Graduação                                                 | Aguardando |
| 4 - Comprovantes de Renda BRUTA Familiar                                                | Aguardando |
| 5.0 - Declaração de Imposto de Renda ou Isenção                                         | Aguardando |
| 5.1 - Carteira de Trabalho DIGITAL (CTPS)                                               | Aguardando |
| ó - Declaração de Ajuda de Custo (se for o caso)                                        | Aguardando |
| 7 - Declaração de Média de Produção (Somente para trabalhadores rurais e/ou pescadores) | Aguardando |
| 8.1 - Comprovante de Residência de Naturais de SC (Somente ano vigente)                 | Aguardando |

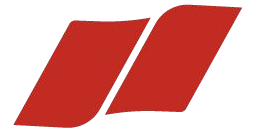

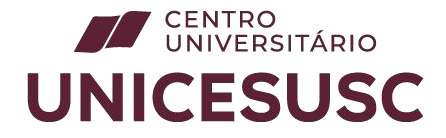

Em seu e-mail, você receberá a situação do documento e observações. Portanto, preencha o e-mail corretamente para não perder os envios.

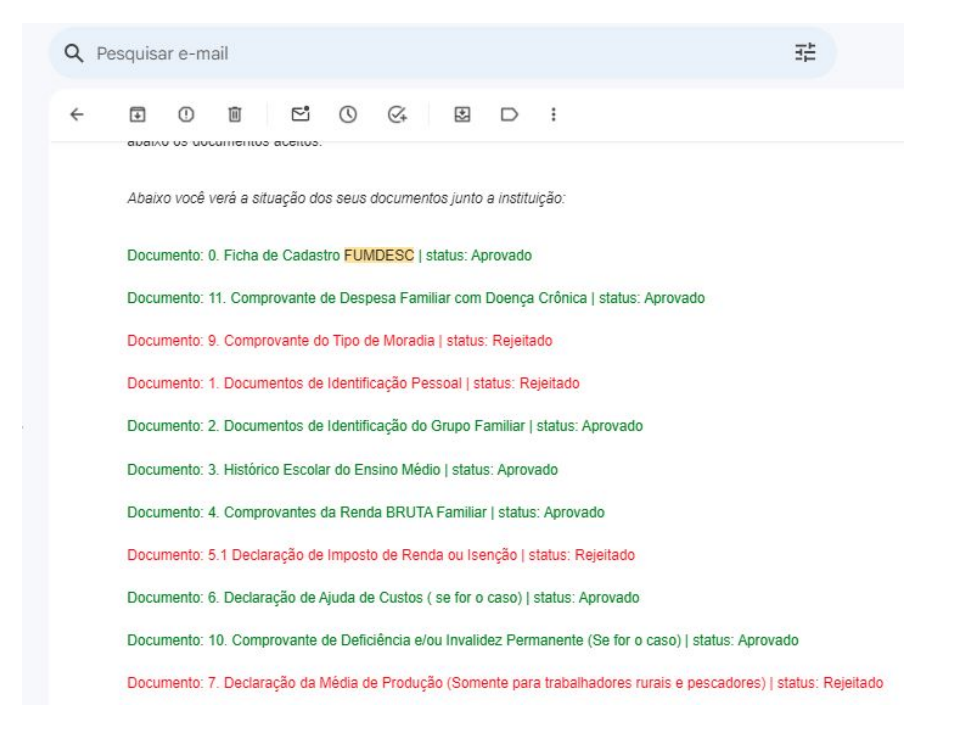

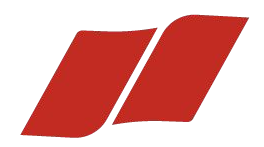

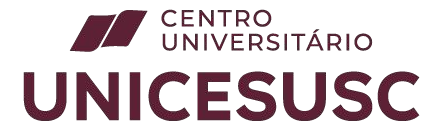

# ACESSO DE LOGIN(Cadastro já efetuado): <u>CLIQUE AQUI</u>

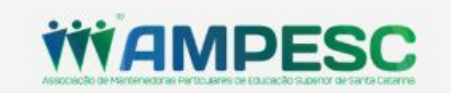

| INIKAR |        |
|--------|--------|
|        | ENTRAR |

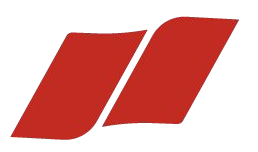

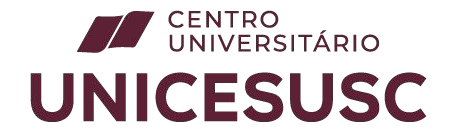

Assim que um documento for rejeitado/aceito, o sistema atualizará, permitindo que você tome ciência, conforme imagem abaixo.

Lista da Dacumantas

| Isia de Bocamentos                                                                        |           |        |         |                  |      |
|-------------------------------------------------------------------------------------------|-----------|--------|---------|------------------|------|
| Documento                                                                                 | Status    | Salvar |         |                  |      |
| 1 8.1 - Comprovante de Residência de Naturais de SC (Somente ano vigente)                 | Rejeitado | SALVAR |         |                  | dec  |
| ) 7 - Declaração de Média de Produção (Somente para trabalhadores rurais e/ou pescadores) | Rejeitado | SALVAR | NO      | Caso             | aos  |
| 🕖 5.0 - Declaração de Imposto de Renda ou Isenção                                         | Rejeitado | SALVAR | roioita | nenios<br>dos um | novo |
| 🕦 11 - Comprovante de Despesa Familiar com Doença Crônica                                 | Rejeitado | SALVAR | envio   | dovorá           | cor  |
| 8.2 - Comprovante de Residência, Candidato de outro Estado (últimos 5 anos)               | Rejeitado | SALVAR | realiza | ado.             | 301  |
| 0 5.1 - Carteira de Trabalho DIGITAL (CTPS)                                               | Rejeitado | SALVAR |         |                  |      |
| 6 - Declaração de Ajuda de Custo (se for o caso)                                          | Aprovado  |        |         |                  |      |
| 1 - Documentos de Identificação Pessoal                                                   | Aprovado  |        |         |                  |      |
| 3.0 - Histórico Escolar do Ensino Médio                                                   | Aprovado  |        |         |                  |      |
| 4 - Comprovantes de Renda BRUTA Familiar                                                  | Aprovado  |        |         |                  |      |
| 2 - Documentos de Identificação do Grupo Familiar                                         | Aprovado  |        |         |                  |      |
|                                                                                           |           |        |         |                  |      |

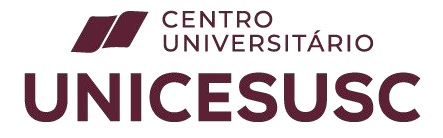

# **ORIENTAÇÕES PARA O ENVIO DOS DOCUMENTOS**

- O documento **DEVERÁ** ser em formato **.PDF**;
- O tamanho de cada arquivo NÃO PODERÁ ultrapassar 1MB;
- A qualidade do arquivo **DEVERÁ** possibilitar leitura e conferência;
- NÃO SERÃO ACEITAS fotos, somente digitalizações de ótima qualidade;

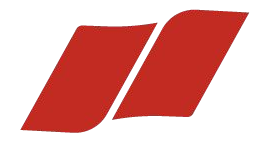

# UNIVERSITÁRIO UNICESUSC

Site: unicesusc.edu.br Telefone: 3239-2600